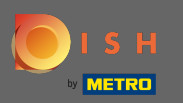

## Ahora estás en el tablero. Haga clic en marketing para comenzar a configurar cupones.

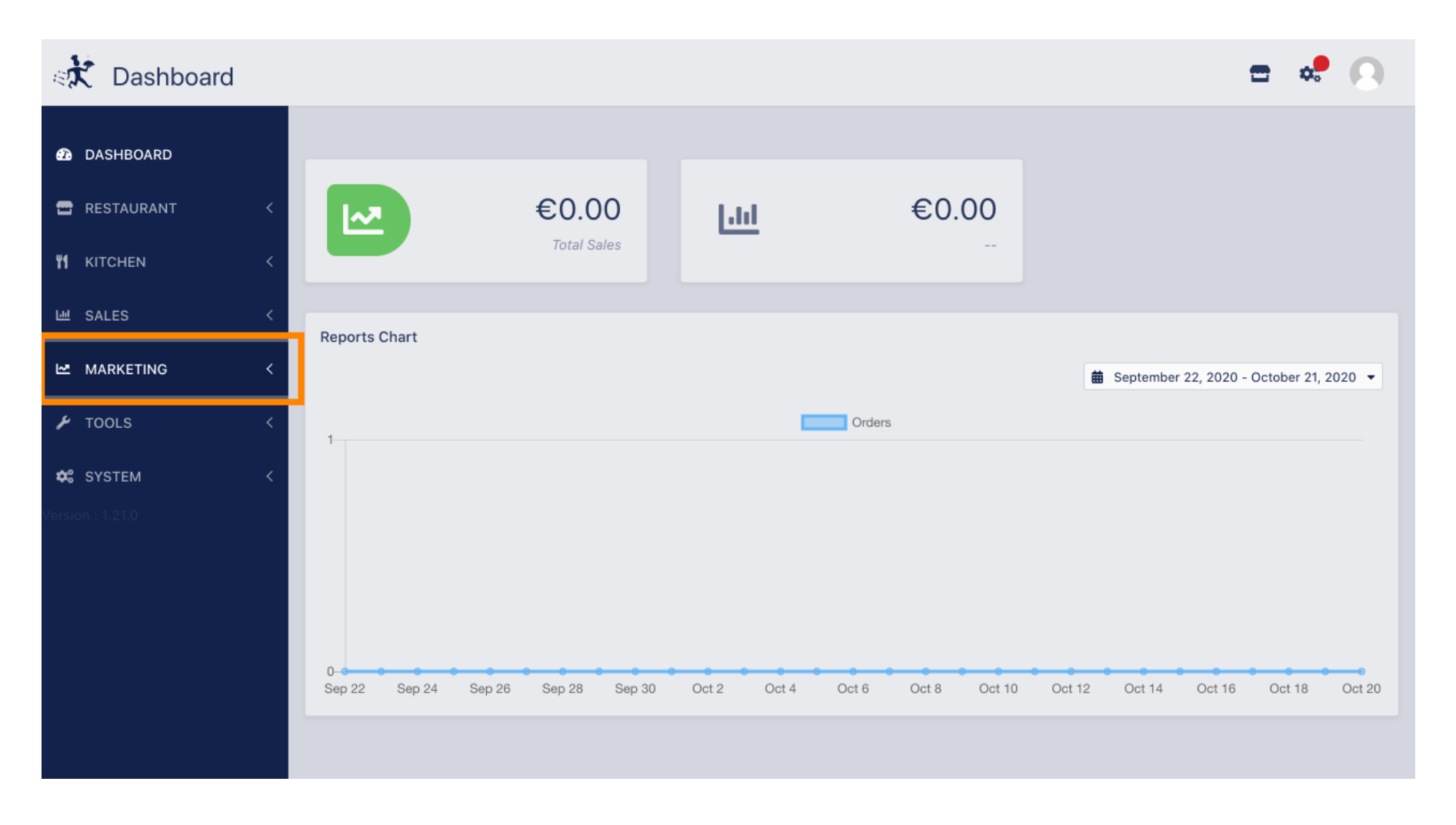

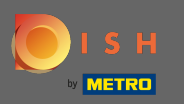

## • Haga clic en cupones para proceder.

| ashboard 🕅   |   |               |               |                   |                  | = 📌 🔘                                   |
|--------------|---|---------------|---------------|-------------------|------------------|-----------------------------------------|
| DASHBOARD    |   |               |               |                   |                  |                                         |
| 🖶 RESTAURANT | < |               | €0.00         | [.11]             | €0.00            |                                         |
| ₩1 KITCHEN   | < |               | Total Sales   |                   |                  |                                         |
| 년 SALES      | < | Reports Chart |               |                   |                  |                                         |
|              | ~ |               |               |                   |                  | Beptember 22, 2020 - October 21, 2020 ▼ |
| Coupons      |   | 1             |               | Orders            | S                |                                         |
| 🗲 TOOLS      | < |               |               |                   |                  |                                         |
| 🗱 SYSTEM     | < |               |               |                   |                  |                                         |
|              |   |               |               |                   |                  |                                         |
|              |   |               |               |                   |                  |                                         |
|              |   | 0             | Sep 28 Sep 30 | Oct 2 Oct 4 Oct 6 | Oct 8 Oct 10 Oct | 12 Oct 14 Oct 16 Oct 18 Oct 20          |
|              |   |               |               |                   |                  |                                         |
|              |   |               |               |                   |                  |                                         |

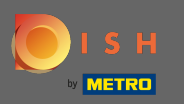

Haga clic en nuevo para agregar un nuevo cupón. Nota: Puede editar los cupones existentes haciendo clic en el icono del lápiz.

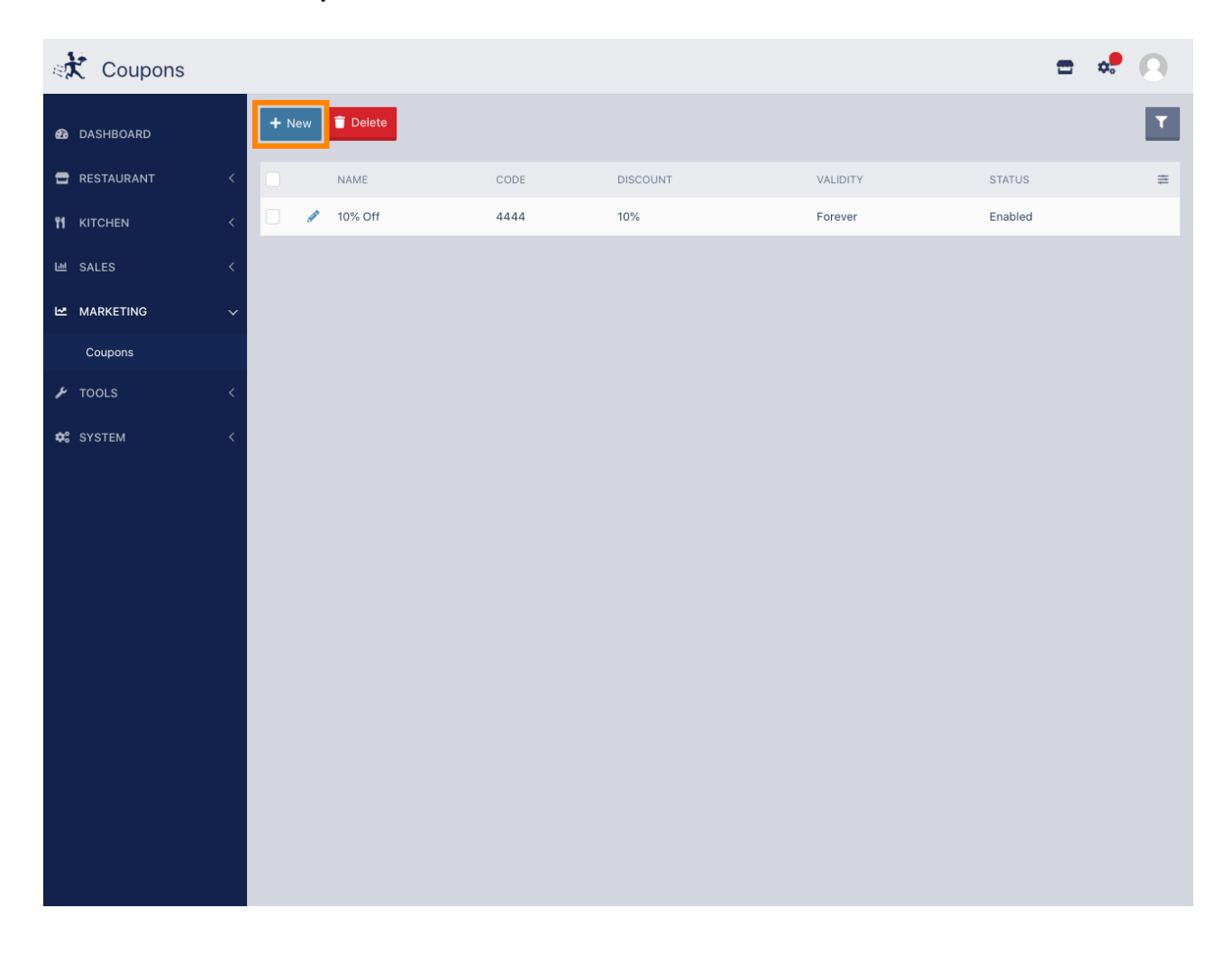

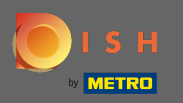

## • Configure el cupón ingresando la información requerida .

| ः 🔀 Coupon Cre | ate | = * O                                                                                                    |  |  |
|----------------|-----|----------------------------------------------------------------------------------------------------|--|--|
| 🙆 DASHBOARD    |     | Save & Close                                                                                                    |  |  |
| 🚍 RESTAURANT   | <   | Coupon History                                                                                                    |  |  |
|                | <   | Name Code                                                                                                    |  |  |
| 네 SALES        | <   | regular guest regular 30                                                                                                    |  |  |
|                | ~   | Type Discount Minimum Total                                                                                                    |  |  |
| Coupons        |     | Fixed Amount Percentage 30 € 20.00                                                                                                    |  |  |
| 🗲 TOOLS        | <   | Redemptions Customer Redemptions                                                                                                    |  |  |
| 🛠 SYSTEM       | <   | 0 The total number of times this coupon can be redeemed. Set to 0 to allow any number of redemptions. 0 The number of times a specific customer can redeem this coupon. Set to 0 to allow any number of redemptions. |  |  |
|                |     | Order Restriction Validity   None Delivery Only   Collection Only Forever   Fixed Period   Recurring                                                                                                    |  |  |

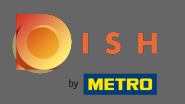

Haga clic en el historial para ver información sobre el uso de los clientes. Nota: Esta función mostrará los resultados después de que los clientes hayan habilitado el cupón y lo hayan utilizado.

| ः Ҟ Coupon Cre | =                                                                                                    | •                                                                                                    |  |  |
|----------------|----------------------------------------------------------------------------------------------------|----------------------------------------------------------------------------------------------------|--|--|
| 🙆 DASHBOARD    | Save & Close                                                                                                    |                                                                                                    |  |  |
| 🚍 RESTAURANT   | Coupon History                                                                                                    |                                                                                                    |  |  |
|                | Name Code                                                                                                    | Code                                                                                                    |  |  |
| 네 SALES        | regular guest regular30                                                                                                    | regular30                                                                                                    |  |  |
|                | Type Discount Minimum Total                                                                                                    | Minimum Total                                                                                                    |  |  |
| Coupons        | Fixed Amount Percentage 30 € 20.00                                                                                                    |                                                                                                    |  |  |
| 🗲 TOOLS        | Redemptions Customer Redemptions                                                                                                    | Customer Redemptions                                                                                                 |  |  |
| SYSTEM         | 0     0       The total number of times this coupon can be redeemed. Set to 0 to allow any number of times a specific customer can redeem this coupon. Set to any number of redemptions.     The number of times a specific customer can redeem this coupon. Set to any number of redemptions.                                                                                              | 0<br>The number of times a specific customer can redeem this coupon. Set to 0 to allow<br>any number of redemptions. |  |  |
|                | Order Restriction Validity     None Delivery Only   Collection Only There is a second order type.   Use the to restrict the coupon to a specific order type.   Location(s)   Product Training Cuisine *   Apply this coupon ONLY on orders made at the selected location(s). Leave blank to make coupon available across all locations   Description   Coupon for regular guests.   Enabled | £                                                                                                    |  |  |

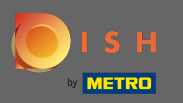

• Aquí verá información sobre el uso del cupón por parte de los huéspedes.

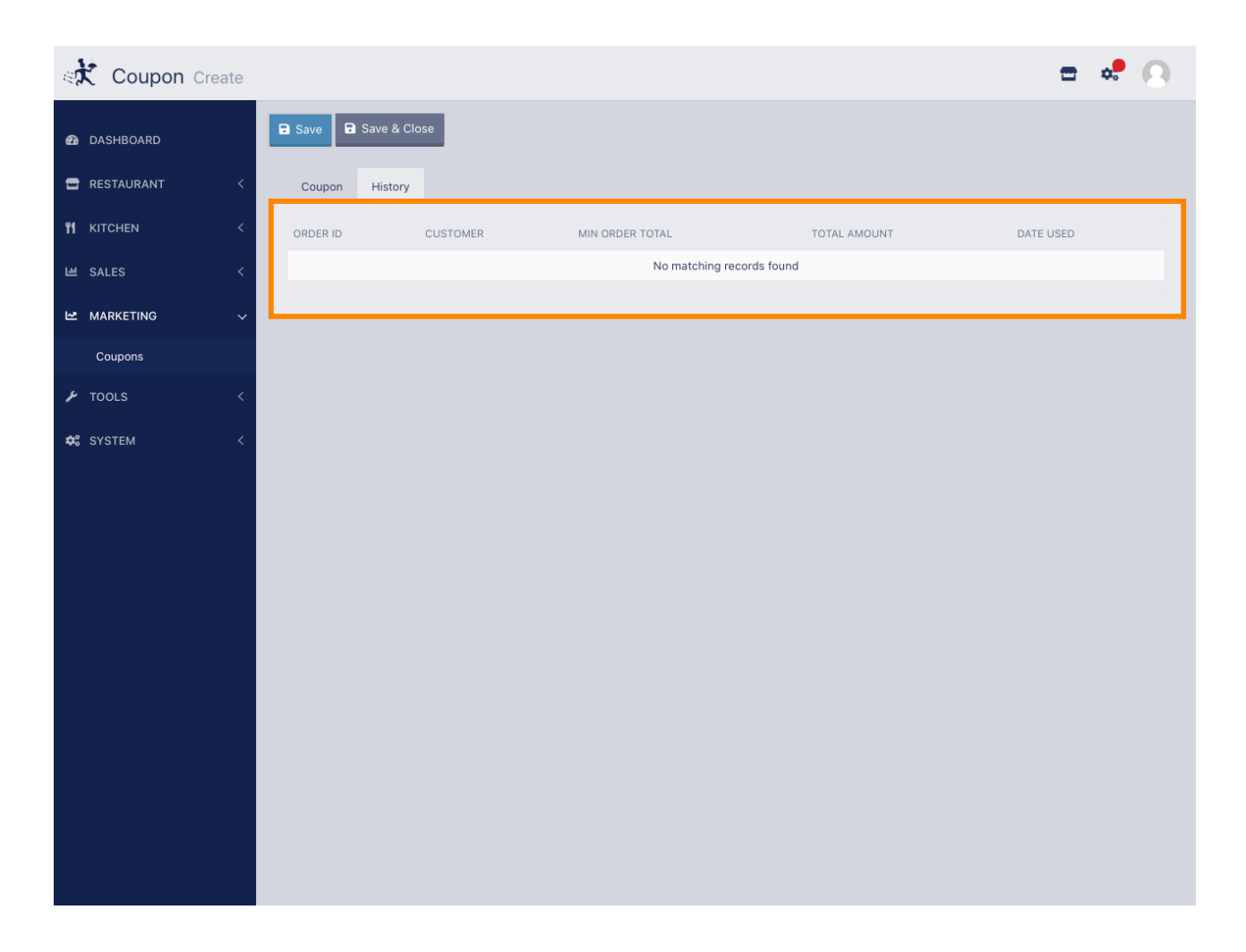

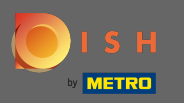

## Eso es. Haz clic en guardar y listo.

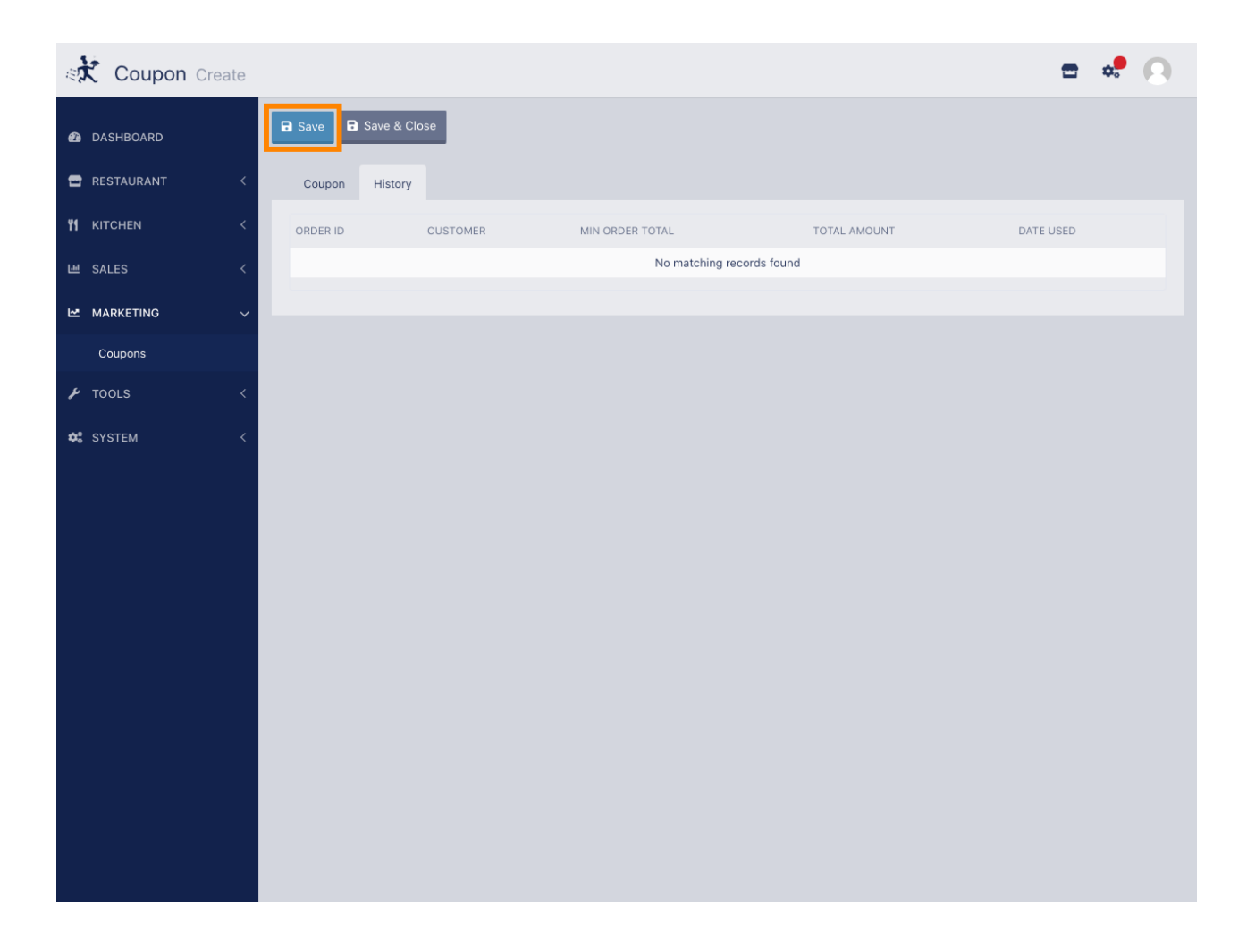